## Accessing your Budget Template

## Find the email and click the "open" button

FY2020 Budget Template

| This link will work for anyone in MASSACHUSETTS COLLEGE OF LIBERAL ARTS.                                                                                 |  |  |  |  |
|----------------------------------------------------------------------------------------------------|--|--|--|--|
| ABudget Template-FY20-5060-A&F                                                                                                    |  |  |  |  |
| Microsoft OneDrive                                                                                                    |  |  |  |  |
| Microsoft respects your privacy. To learn more, please read our <u>Privacy Statement.</u><br>Microsoft Corporation, One Microsoft Way, Redmond, WA 98052 |  |  |  |  |

The budget template will open in excel online. Make changes and close out the tab by clicking the "x". Excel will save your data automatically.

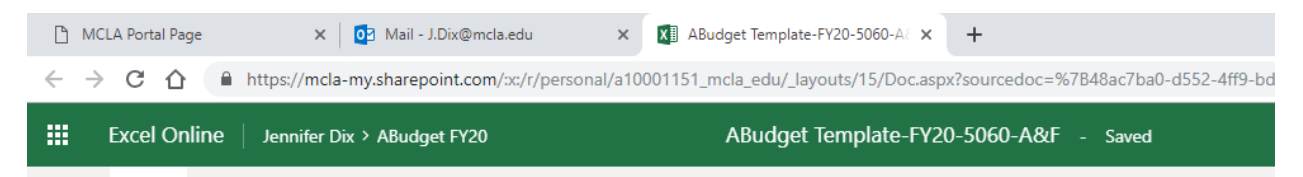

To access your template after closing you may locate the email and click the open button or click the apps button in the upper left hand corner, then choose One Drive. Your template will be located in the shared folder, shared with me.

|              | Office 365 OneD   | CneDrive                         |          |  |
|--------------|-------------------|----------------------------------|----------|--|
|              | Office 365 OneD   |                                  |          |  |
| Q            | Search everything | Shared with me Shared by me      |          |  |
| Jennifer Dix |                   |                                  |          |  |
| 6            | Files             | Shared with me                   |          |  |
| U            | Recent            | □ Name \ Da                      | ate shai |  |
| Rq           | Shared            | A Rudget Templete EV20 E060 A    | tarday   |  |
| Q            | Decude bin        | Mei Abudget lemplate-FY20-5060-A | steruaya |  |